# **Vendor Portal / Manifest Trips**

#### **My Trips**

- Input Date Range
- Filter Vendor Accepted
- Select Manifest

LCP Overview

|   | Trip Filters               | Trip Id 01-10-2                              | /endorAccepted                               |                | <b>T</b> Filter |                 |                    |          |  |  |  |
|---|----------------------------|----------------------------------------------|----------------------------------------------|----------------|-----------------|-----------------|--------------------|----------|--|--|--|
|   | · ·                        | 1                                            | Assigned                                     |                |                 |                 |                    |          |  |  |  |
|   |                            | - 1                                          | /endorAccepted                               |                |                 |                 |                    |          |  |  |  |
| d | Trip Id                    | From Address                                 | /endorRejected                               |                | Est Distance    | TobeReadyTime   | Appt Time:         | Action   |  |  |  |
|   | 1 Riders                   | 519 E A St<br>Fowlerton,Indiana-46930        | Manifested<br>Completed                      |                | 16.5943         | 01/12/2020 0530 | 01/12/2020<br>0700 | Manifest |  |  |  |
|   | 1 Riders                   | 317 S NORTON AVE<br>MARION,Indiana-46952     | Fowlerton,Indiana-46930                      | vendorAccepted | 16.3992         | 01/12/2020 0530 | 01/12/2020<br>0700 | Manifest |  |  |  |
|   | 1 Riders                   | 656 Sheridan Rd<br>Noblesville,Indiana-46080 | 2626 E 46TH ST<br>INDIANAPOLIS,Indiana-46205 | VendorAccepted | 17.9092         | 01/12/2020 0530 | 01/12/2020<br>0700 | Manifest |  |  |  |
|   | 1 Riders                   | 2626 E 46TH ST<br>INDIANAPOLIS,Indiana-4620  | 656 Sheridan Rd<br>Noblesville,Indiana-46060 | VendorAccepted | 18.7443         | 01/12/2020 0530 | 01/12/2020<br>0700 | Manifest |  |  |  |
|   | Showing 1 to 8 of 8 trips. |                                              |                                              |                |                 |                 |                    | ⊖ Print  |  |  |  |
| - |                            |                                              |                                              |                |                 | <u> </u>        | 4.0                |          |  |  |  |

# Vendor Portal / Manifest Trips

#### **My Trips**

- Enter Manifest Info
  - Mile Start (Office Odometer)
  - Mile Begin (Pick-up Odometer)
  - Mile End (Drop-off Odometer)
  - Start Time (Leave Office)
  - Begin Time (Pick-up Member)
  - End Time (Drop-off Member)
  - Comments
  - No Show Box

Save

| Trip(s)        |                             |                 |                |              |           |        |
|----------------|-----------------------------|-----------------|----------------|--------------|-----------|--------|
| Trip Filters : | Trip Id 01-06-2020          | 01-06-2020      | VendorAccepted | ▼ Filter     |           |        |
| 1 Riders       | Indianapolis, Indiana-46201 | CARMEL, Indiana | a-46032        |              | Ма        | nifest |
| Mile Start     | Start Mileage               | •               | Start Time     | Start Time   | Comments/ | /Notes |
| Mile Begin     | Begin Mileag                | e               | Begin Time     | e Begin Time | NoSł      | hov    |
| Mile End       | End Mileage                 |                 | End Time       | End Time     | Save      | Cance  |
|                |                             | 005 5           |                |              |           |        |

LCP Overview

Credentialing & Rates

Vendor Portal

Policies & Guidelines

### **Vendor Portal / Manifest Trips**

#### **My Trips**

Status = Completed

If Status shows complete, you are ready to invoice. You should be able to check off all completed trips with your paperwork as a checks and balances.

Note: Corrections to trips must be requested by contacting LCP Claims or Vendor Relations to reopen & correct:

vendorclaims@lcptransportation.com vendorsupport@lcptransportation.com

| Trip(s)      |                                                        |                                                        |             |                 |                 |                 |        |         |   |
|--------------|--------------------------------------------------------|--------------------------------------------------------|-------------|-----------------|-----------------|-----------------|--------|---------|---|
| ip Filters : | Completed                                              |                                                        | ¥           | <b>▼</b> Filter |                 |                 |        |         |   |
| ip Id        | Assigned                                               |                                                        | Trip Status | Est Distance    | TobeReadyTime   | Appt Time:      | Action |         |   |
| 1 Riders     | VendorAccepted                                         |                                                        |             | 37.6042         | 01/04/2020 0530 | 01/04/2020 0700 |        |         |   |
| Riders       | VendorRejected                                         |                                                        | Completed   | 37.6172         | 01/04/2020 0530 | 01/04/2020 0700 |        |         |   |
| Pidor        |                                                        |                                                        | Completed   | 17.9092         | 01/04/2020 0530 | 01/04/2020 0700 |        |         |   |
| Riders       | Invoiced                                               |                                                        | Completed   | 18.7443         | 01/04/2020 0530 | 01/04/2020 0700 |        |         |   |
| Riders       | 8250 North By North East Blvd<br>Fishers,Indiana-46038 | 2626 E 46TH ST<br>INDIANAPOLIS,Indiana-46205           | Completed   | 8.4388          | 01/04/2020 0530 | 01/04/2020 0700 |        |         |   |
| Riders       | 2626 E 46TH ST<br>INDIANAPOLIS,Indiana-46205           | 8250 North By North East Blvd<br>Fishers,Indiana-46038 | Completed   | 8.3978          | 01/04/2020 0530 | 01/04/2020 0700 |        |         |   |
| Riders       | 1911 Mulberry St<br>Noblesville, Indiana-46060         | 832 N MERIDIAN ST<br>INDIANAPOLIS,Indiana-46202        | Completed   | 26.0025         | 01/04/2020 0830 | 01/04/2020 1000 |        |         |   |
|              | 10 of 263 trips                                        |                                                        | compicted   |                 |                 | Next Page >     |        | 🖨 Print | t |

LCP Overview

Credentialing & Rates

Vendor Portal

Policies & Guidelines

### **Trip Assignments - Manifesting**

**Q** Est. Distance calculates from shortest distance in google maps

- Manifest miles must be within +/- 5 miles of est. distance to move to completed status
- If your manifest miles and status returns an error; you must contact LCP to reopen trip for you to make correction.

#### Note: Email vendorclaims@lcptransportation.com or vendorsupport@lcptransportation.com

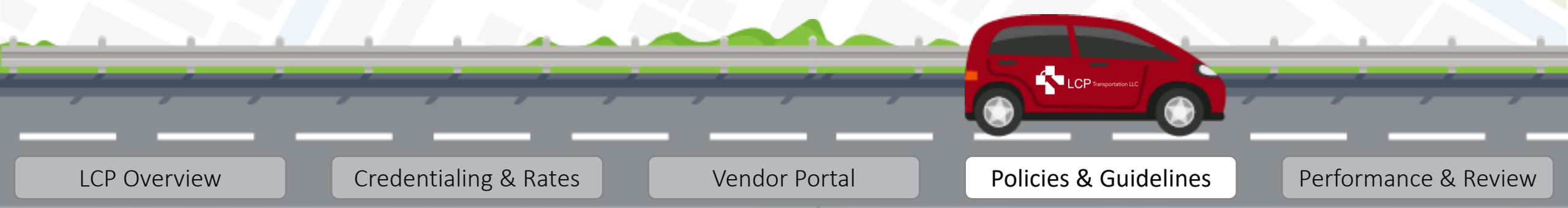

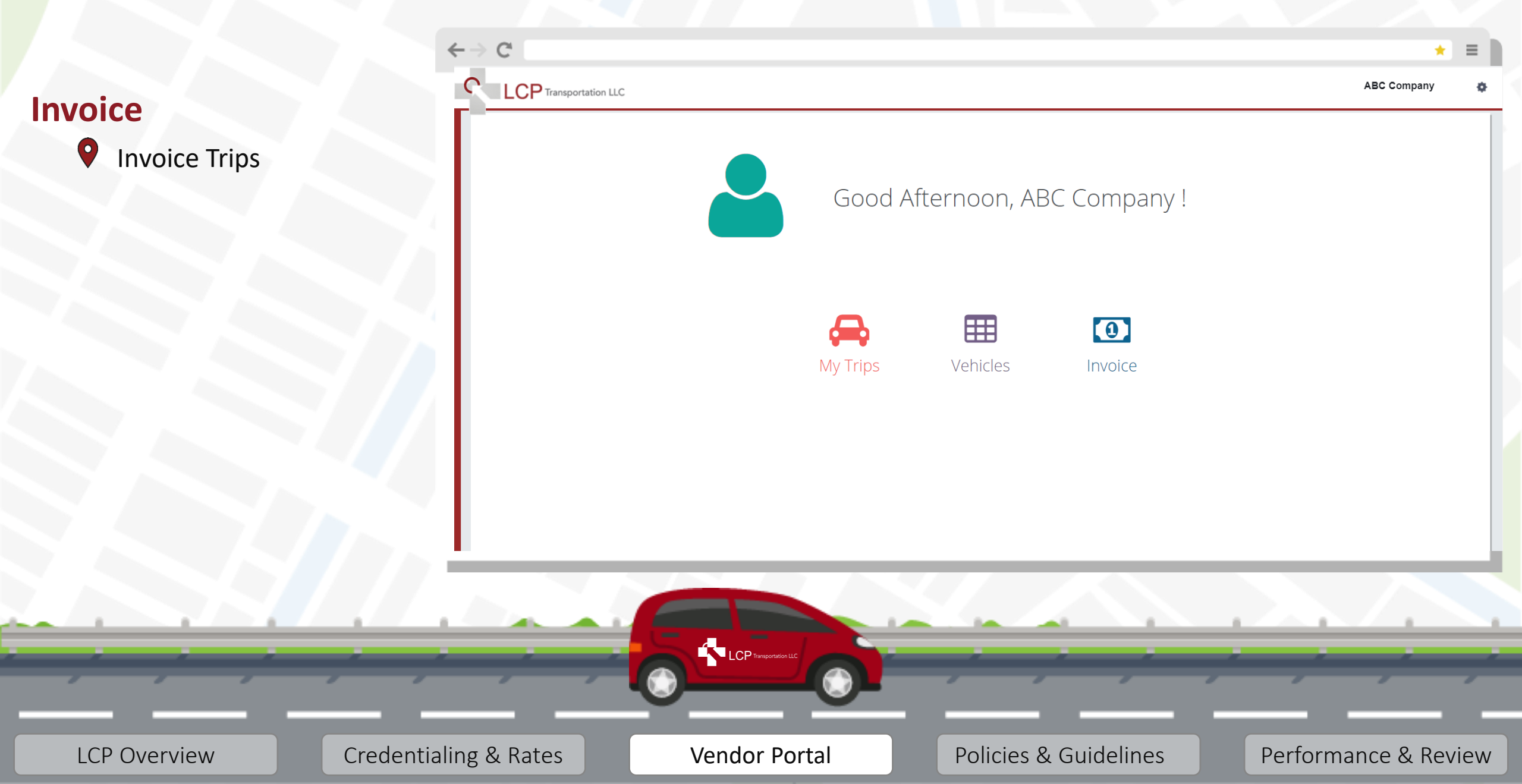

Credentialing & Rates

#### Invoice

Select "Add New Invoice"

#### Note:

Separate all signature pages into the groups of insurance carriers so that you can create an invoice number for each:

- MHS HIP 2.0
- MHS HCC
- MHS HHW
- Care Source HHW

LCP Overview

Care Source HIP

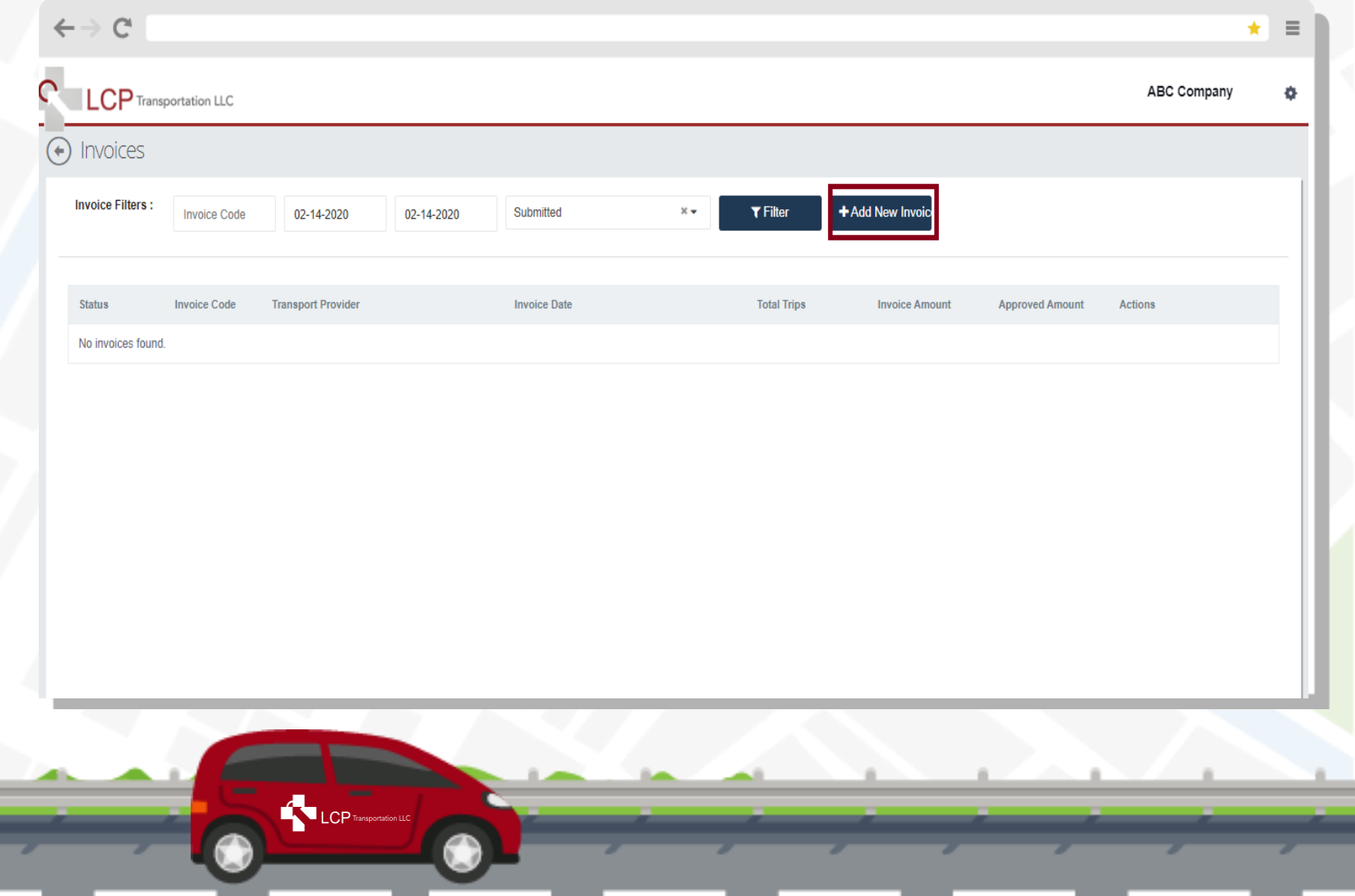

Policies & Guidelines

Performance & Review

Vendor Portal

#### Invoice

- Select Carrier at Dropdown
- Write Down Invoice#
- "Check Box" Beside Trip
- Choose "Submit"
   Repeat Steps All Carriers You Provided Service will have an Invoice #

#### Note:

Never choose "Save" or "Close" on this screen

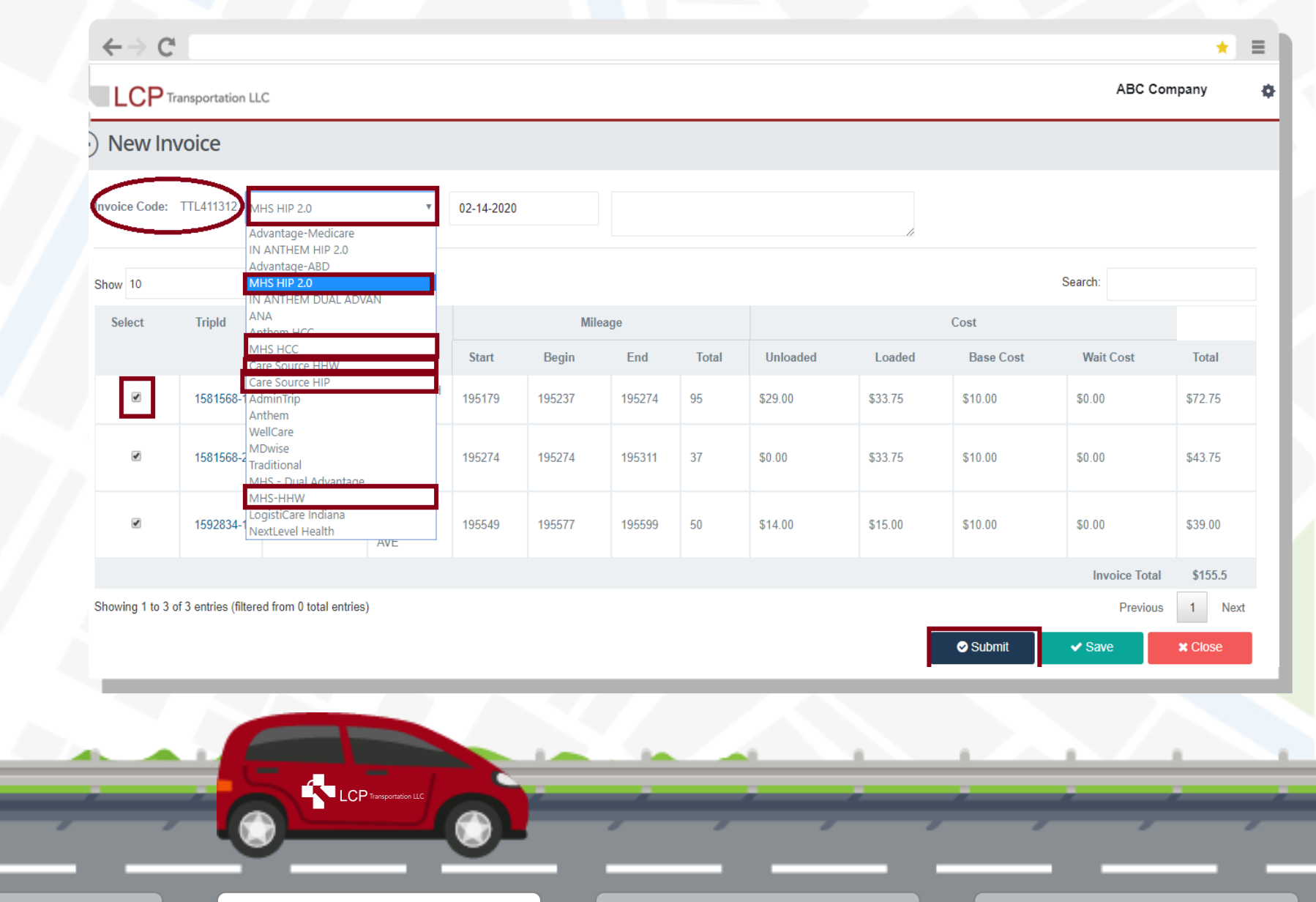

LCP Overview

Credentialing & Rates

Vendor Portal

Policies & Guidelines

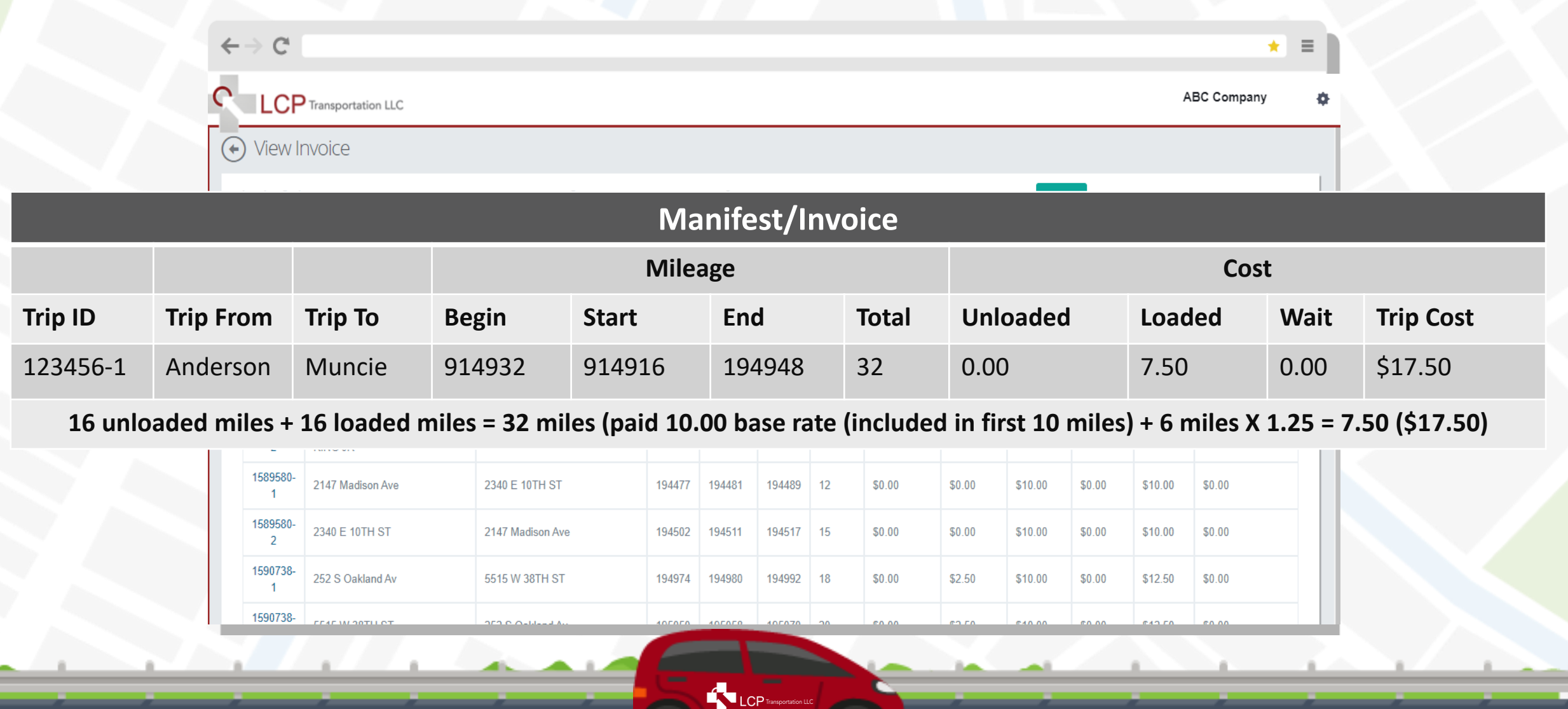

LCP Overview

Credentialing & Rates

Vendor Portal

Policies & Guidelines

#### Invoice

- Once Invoicing Completed, Status = Submitted
  - Invoice# & amount will be Added to Grand Total Invoice
  - Grand Total Invoice & Signature Sheets – Upload to One Drive to Complete Process

|                   | ortation LLC |                    |            |              |            |                 |                   |                 | ABC Company |
|-------------------|--------------|--------------------|------------|--------------|------------|-----------------|-------------------|-----------------|-------------|
| ) Invoices        |              |                    |            |              |            |                 |                   |                 |             |
| Invoice Filters : | Invoice Code | 01-19-2020         | 02-08-2020 | Submitted    | X <b>v</b> | <b>T</b> Filter | + Add New Invoice |                 |             |
|                   |              |                    |            |              |            |                 |                   |                 |             |
| Status            | Invoice Code | Transport Provider |            | Invoice Date |            | Total Trips     | Invoice Amount    | Approved Amount | Actions     |
| Submitted         | NC400710     | ABC Company        |            | 01/19/2020   |            | 9               | \$475.50          |                 | =           |
| Submitted         | NC410843     |                    |            | 01/25/2020   |            | 39              | \$1648.50         |                 | =           |
| Submitted         | NC411042     |                    |            | 02/02/2020   |            | 11              | \$472.00          |                 | =           |
| Submitted         | NC400707     |                    |            | 01/19/2020   |            | 6               | \$326.50          |                 | =           |
| Submitted         | NC400711     |                    |            | 01/19/2020   |            | 13              | \$823.00          |                 | =           |
| Submitted         | NC410844     |                    |            | 01/26/2020   |            | 23              | \$570.75          |                 | =           |
| Submitted         | NC400709     |                    |            | 01/19/2020   |            | 7               | \$964.50          |                 | =           |
| Submitted         | NC410842     |                    |            | 01/26/2020   |            | 16              | \$644.00          |                 | =           |
|                   |              |                    |            |              |            |                 |                   |                 | _           |

LCP Overview

Credentialing & Rates

Vendor Portal

Policies & Guidelines

#### Invoice

Grand Total Invoice (GTI)

Note: You will note any adjustments in the body of the invoice (i.e. No shows, negotiated rates, etc...)

| Company Rame Update with Company                                                                                                    | Invoice Grand Total                                                 |        |
|----------------------------------------------------------------------------------------------------|---------------------------------------------------------------------|--------|
| Address name and address<br>City, State Zip Code                                                                                                    | DATE:                                                               | *      |
|                                                                                                    | DESCRIPTION                                                         | AMOUNT |
| MHS HHW                                                                                                    |                                                                     | _      |
| MHS HIP                                                                                                    |                                                                     | -      |
|                                                                                                    |                                                                     |        |
|                                                                                                    | Invoice number                                                      |        |
| MHS Dual                                                                                                    |                                                                     | •      |
| Care Source HHW                                                                                                    | Gorresponding Invoice Amount                                        |        |
| C Q NID                                                                                                    | / · · · · ·                                                         |        |
| Lare Source MIP                                                                                                    |                                                                     |        |
| <ul> <li>Wheelchair rates</li> <li>Creat a file with the GTI and signature sheets</li> <li>Drag and Drop the GTI and signature sheet file in<br/>an invite to OneDrive. Make sure to bookmark th</li> </ul> | to the OneDrive. You should receive resite once you click the link. |        |
| Make all checks payable<br>f you have any questions concerning this invoice, co                                                                                                    | ntact Name, Phone Number, E-mail                                    |        |
| THANK YOU F                                                                                                    | DR YOUR BUSINESS!                                                   |        |
|                                                                                                    | P Transportation LLC                                                |        |
|                                                                                                    |                                                                     |        |

LCP Overview

Credentialing & Rates

Vendor Portal

## Vendor Portal / Invoice Trips (Upload One Drive)

#### Invoice

• One Drive – Upload

LCP Overview

- Grand Total Invoice
- Signature Sheets

Note: Best Practice to Verify with LCP that your Grand Total Invoice & Signature Sheets are Showing in One Drive After You Upload.

|                                           | $\leftrightarrow$ C'            |                                       |                               |                                                                                 |                            | *                     | =   |  |  |
|-------------------------------------------|---------------------------------|---------------------------------------|-------------------------------|---------------------------------------------------------------------------------|----------------------------|-----------------------|-----|--|--|
| load                                      | ::: OneDrive                    |                                       |                               |                                                                                 |                            |                       |     |  |  |
| Sheets                                    | $\mathcal{P}$ Search everything | + New ∨ ↑ Upload ∨ 🖻 Share 🐵 Copy lin | o Copy link 🤤 Sync 🞍 Download |                                                                                 |                            |                       |     |  |  |
|                                           | Vendors                         |                                       |                               |                                                                                 |                            |                       | Ľ   |  |  |
| erify with LCP that<br>& Signature Sheets | 🗅 Files                         | Files > VENDORS > ABC Company 🖉       | Gran                          | Grand Total Invoice 01.01.20 – 01.07.20<br>Signature Sheets 01.01.20 – 01.07.20 |                            |                       |     |  |  |
| e After You Upload.                       | Our files                       |                                       | U                             |                                                                                 |                            |                       |     |  |  |
|                                           |                                 | 🗋 Name 🗸                              | Modified $\smallsetminus$     | Modified By $ \smallsetminus $                                                  | File Size $\smallsetminus$ | Sharing               |     |  |  |
|                                           |                                 | ncoming                               | January 3                     | Kelly Partlow                                                                   | 11 items                   | я <sup>я</sup> Shared |     |  |  |
|                                           |                                 |                                       |                               |                                                                                 |                            |                       | -   |  |  |
|                                           |                                 |                                       |                               |                                                                                 |                            |                       |     |  |  |
|                                           |                                 |                                       |                               |                                                                                 |                            | ~                     |     |  |  |
| Credentialing &                           | Rates                           | Vendor Portal Pol                     | licies & Guide                | lines                                                                           | Performa                   | ance & Revi           | iew |  |  |